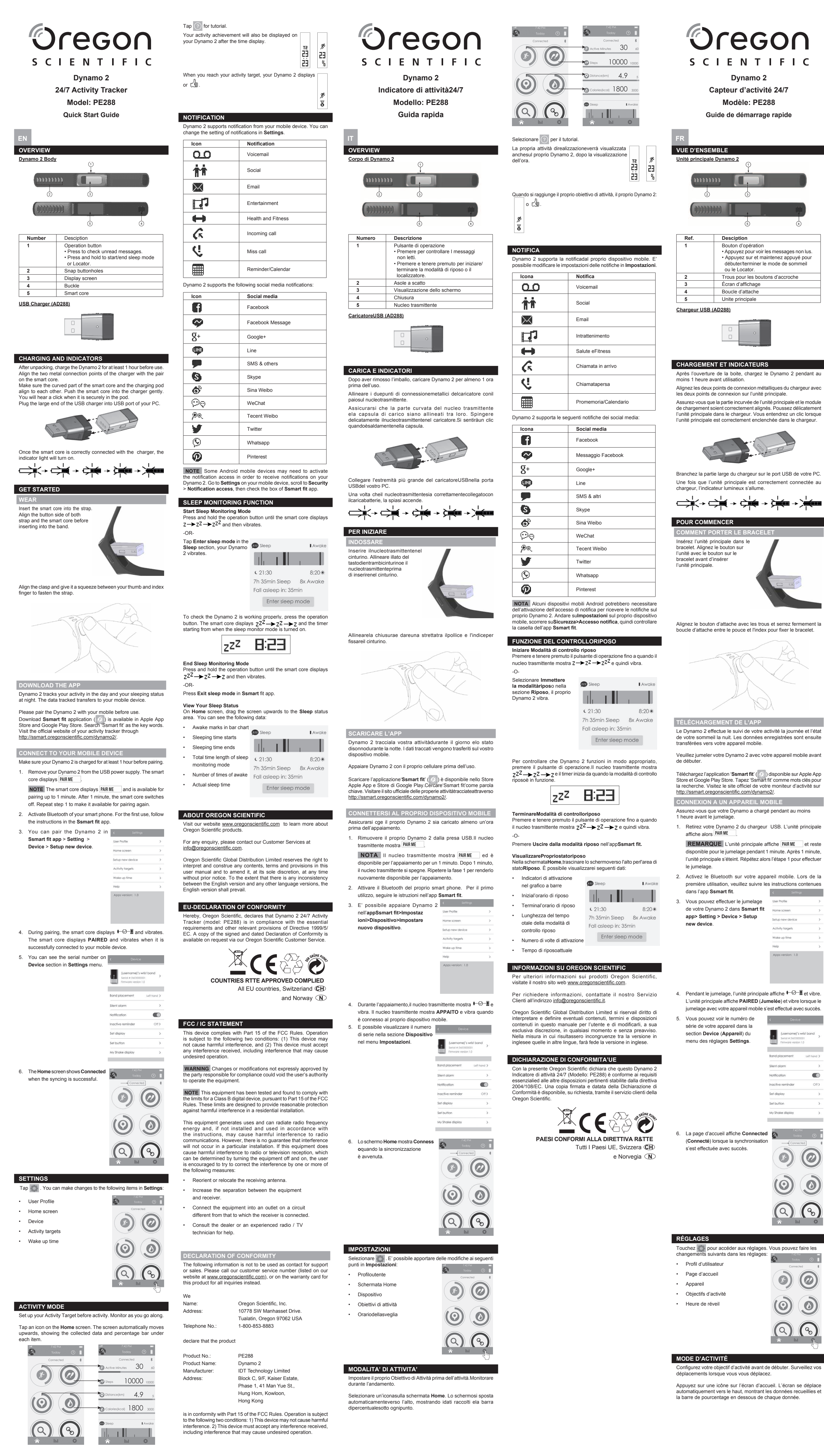

# Oregon SCIENTIFIC Dynamo 2 Capteur d'activité 24/7

Appuyez sur et maintenez appuyé pour débuter/terminer le mode de sommeil Trous pour les boutons d'accroche

Après l'ouverture de la boite, chargez le Dynamo 2 pendant au de chargement soient correctement alignés. Poussez délicatement l'unité principale dans le chargeur. Vous entendrez un clic lorsque

REMARQUE L'unité principale affiche PAIR ME et reste

2. Activez le Bluetooth sur votre appareil mobile. Lors de la première utilisation, veuillez suivre les instructions contenues Activity targets Wake up fime 4. Pendant le jumelage, l'unité principale affiche ♥-∅-𝔃 et vibre. L'unité principale affiche PAIRED (Jumelée) et vibre lorsque le umelage avec votre appareil mobile s'est effectué avec succès. Band placement Silent alorm

> Inactive reminde Set button My Shake display Ø ۶)

Notification

onfigurez votre objectif d'activité avant de débuter. Surveillez vos

![](_page_0_Picture_15.jpeg)

![](_page_0_Figure_16.jpeg)

| DTIFICATION                                                                                                    |                   |  |  |
|----------------------------------------------------------------------------------------------------|-------------------|--|--|
| Dynamo 2 permet de recevoir des notifications en prévenance<br>votre appareil mobile. Vous pouvez modifier les réglages<br>notification. |                   |  |  |
| Icone                                                                                                    | Notification      |  |  |
| 00                                                                                                    | Message vocale    |  |  |
| ††                                                                                                    | Social            |  |  |
| $\bowtie$                                                                                                    | Email             |  |  |
| Ū,                                                                                                    | Divertissement    |  |  |
| $\leftrightarrow$                                                                                                    | Santé et Sport    |  |  |
| <u>r</u>                                                                                                    | Appel entrant     |  |  |
| Q.                                                                                                    | Appel en absence  |  |  |
|                                                                                                    | Agenda/Calendrier |  |  |

Lisez attentivement les instructions dans Dynamo 2 supports, pour uivre les activités de l'utilisateur

| cone                                                                                                    | Médias           |  |
|----------------------------------------------------------------------------------------------------|------------------|--|
| ß                                                                                                    | Facebook         |  |
| <b>9</b>                                                                                                    | Message Facebook |  |
| ξ+                                                                                                    | Google+          |  |
| P                                                                                                    | Line             |  |
| <b>P</b>                                                                                                    | SMS & autres     |  |
| 5                                                                                                    | Skype            |  |
| 5                                                                                                    | Sina Weibo       |  |
| ©⊚                                                                                                    | WeChat           |  |
| ୭ଜ୍                                                                                                    | Tecent Weibo     |  |
| /                                                                                                    | Twitter          |  |
| 2                                                                                                    | Whatsapp         |  |
| D                                                                                                    | Pinterest        |  |
| ARQUE Certains appareils mobiles Android peuvent avoir<br>n d'activer l'accès aux notifications afin de pouvoir recevoir<br>notifications sur votre Dynamo 2. Accédez aux Rénlanes sur |                  |  |

otre appareil mobile, faites défiler jusqu'à Sécurité> accès de notification, puis cochez la case d'application Ssmart FONCTION DE SUIVI DU SOMMEIL Débuter le mode de suivi du sommei Appuvez sur et maintenez appuvé le bouton d'opération iusqu'à ce

![](_page_0_Picture_21.jpeg)

Pour vérifier que le Dynamo 2 fonctionne correctement, appuyez sur le bouton d'opération. L'unité principale affiche  $zZ^{Z} \rightarrow zZ \rightarrow z$ et le minuteur correspondant à l'heure de début du suivi du s

ZZZ 8:23 Mettre fin au suivi du sommeil

ez sur et maintenez appuyé le bouton d'opération jusqu'à ce que l'unité principale affiche  $Z^{Z} \rightarrow Z^{Z} \rightarrow Z$  et se mette à vibrer. Appuyez sur Exit salep mode (Sortir du mode de sommeil) dans

app Ssmart fit. Afficher l'état de votre sommeil

Temps réel de sommeil

se met en route.

de si

| a Page d'accueil, faites glisse<br>uivi du sommeil. Vous pourrez | r l'écran vers le hau<br>alors voir les donné | it vers la zone<br>es suivantes: |
|------------------------------------------------------------------|-----------------------------------------------|----------------------------------|
| Marque de réveil dans<br>le graphe                               | 😥 Sleep                                       | Awake                            |
| Heure de début du sommeil                                        |                                               | 1                                |
| Heure de fin du sommeil                                          | ¢ 21:30                                       | 8:20*                            |
| Durée totale du mode de<br>surveillance du sommeil               | 7h 35min Sleep<br>Fall asleep in: 35r         | 8x Awake<br>min                  |
| Nombre de fois ou vous<br>vous êtes réveilléne                   | Enter sleep                                   | mode                             |

À PROPOS D'OREGON SCIENTIFIC Pour plus d'informations sur les produits Oregon Scientific France rendez-vous sur notre site www.oregonscientific.com. esoin de plus d'informations? Contactez notre service client expert à boutique@oregonscientific.fr.

Dregon Scientific Global Distribution Limited se réserve le droit d'interpréter tout contenu, termes et provisions du présent manuel de l'utilisateur et de les amender à sa seule discrétion, n'importe quand et sans avis préalable. Dans la mesure où des incohérence sont constatées entre la version anglaise et les versions traduites en langues étrangères, la version anglaise prévaudra. EU – DÉCLARATION DE CONFORMITÉ sente Oregon Scientific déclare quele Dynamo 2 Capteu Par la prés

d'activité 24/7 (modèle: PE288) est conforme aux exigence

![](_page_0_Picture_29.jpeg)

![](_page_0_Picture_30.jpeg)

![](_page_0_Picture_32.jpeg)

![](_page_0_Picture_34.jpeg)

![](_page_0_Picture_36.jpeg)

![](_page_0_Picture_45.jpeg)

 Gerät Aktivitäten-Zielvorgabe Aufwachzeit

Kategorie an.

 $( \bigcirc )$ ٥ (Q) 6

| AKTIVITÄTEN-MODUS                                                                                                    |
|----------------------------------------------------------------------------------------------------|
| Geben Sie Ihre Aktivitäten-Zielvorgaben ein, bevor Sie mit der<br>Aktivität beginnen. Sie können nun den Fortschritt Ihrer Aktivitäten<br>verfolgen.                                                          |
| Tippen Sie auf ein Bildsymbol im <b>Start</b> -Bildschirm ( <b>Home</b> ). Der<br>Bildschirm bewegt sich automatisch nach oben, und zeigt die<br>ermittelten Daten zusammen mit den Prozentagaben unter jeder |

| <section-header><complex-block><complex-block><complex-block></complex-block></complex-block></complex-block></section-header>                                                                                                    |                                                                                                    |                                                                                                    |                                                                                                    |
|----------------------------------------------------------------------------------------------------|----------------------------------------------------------------------------------------------------|----------------------------------------------------------------------------------------------------|----------------------------------------------------------------------------------------------------|
| <section-header><complex-block><complex-block></complex-block></complex-block></section-header>                                                                                                    | SCIENTIFIC                                                                                                    |                                                                                                    | 2) Steps 10000 10000                                                                                                    |
| <section-header><section-header><section-header><section-header><section-header><section-header><complex-block></complex-block></section-header></section-header></section-header></section-header></section-header></section-header>                                                                                                    | Dynamo 2                                                                                                    |                                                                                                    | Distance(km) 4.9 5                                                                                                    |
| <text><section-header></section-header></text>                                                                                                    | 24/7 Aktivitäts-Tracker                                                                                                    |                                                                                                    | Calories(kcai) 1800 3000                                                                                                    |
| <text></text>                                                                                                    | Modell: PE288<br>Schnellstart-Anleitung                                                                                                    |                                                                                                    |                                                                                                    |
|                                                                                                    |                                                                                                    | â lui                                                                                                    |                                                                                                    |
| <complex-block></complex-block>                                                                                                    | DE<br>ÜBERSICHT                                                                                                    | Tippen Sie auf                                                                                                    | , um die Anleitung anzuzeigen.<br>ührten Aktivitäten werden ebenfalls                                                                                                    |
|                                                                                                    | Dynamo 2 Armband und Gehäuse                                                                                                    |                                                                                                    |                                                                                                    |
|                                                                                                    | mmm 🚺 🚺                                                                                                    | Sobald Sie eine Al                                                                                                    | ktivitäten-Zielvorgabe erreicht haben, zeigt der                                                                                                    |
|                                                                                                    | 2 3                                                                                                    | Dynamo 2 entweder                                                                                                    | r: oder r∰an.                                                                                                    |
|                                                                                                    |                                                                                                    |                                                                                                    | <u></u><br>変<br>-<br>-<br>-<br>-<br>-<br>-<br>-<br>-<br>-<br>-                                                                                                    |
|                                                                                                    | Nummer Beschreibung                                                                                                    | RENACHDICHT                                                                                                    |                                                                                                    |
|                                                                                                    | 1 TastenfunktionenBetätigen<br>• Betätigen um ungelesenen<br>Nachrichten anzuzeigen.                                                                                                    | Der Dynamo 2 unter<br>Sie können die Eins                                                                                                    | rstützt Benachrichtigungen von Ihrem Mobilgerät.<br>stellungen für die Benachrichtigungen-Funktion                                                                                                    |
| <text></text>                                                                                                    | Drücken und halten, für Start/Ende des<br>Schlafmodus oder Suchfunktion.     Öffnungen für Einrastnoppen                                                                                                    | Icon                                                                                                    | en (Settings) ändern.<br>Benachrichtigungen                                                                                                    |
| <text></text>                                                                                                    | 3     Anzeige       4     Schnalle                                                                                                    | <u> </u>                                                                                                    | Voicemail                                                                                                    |
| <image/> <image/>                                                                                                    | 5 Smart Core                                                                                                    |                                                                                                    | Soziales Netzwerk                                                                                                    |
| <text><text><text><text><text></text></text></text></text></text>                                                                                                    |                                                                                                    |                                                                                                    | E-Mail                                                                                                    |
| <text><text><text><text></text></text></text></text>                                                                                                    |                                                                                                    | <u>∎</u><br>∎                                                                                                    | Gesundheit und Fitness                                                                                                    |
| <text><text><text><text></text></text></text></text>                                                                                                    | AUFLADEN UND INDIKATOREN                                                                                                    | ■ G                                                                                                    | Eingehender Anruf                                                                                                    |
| <text><text><text><text><text></text></text></text></text></text>                                                                                                    | Bitte laden Sie den Dynamo 2 nach dem Auspacken mindeste<br>1 Stunde lang vor dem erstmaligen Einsatz auf.                                                                                                    | ens (I                                                                                                    | Verpasster Anruf                                                                                                    |
| <text><text><text><text><text><text><text><text></text></text></text></text></text></text></text></text>                                                                                                    | Richten Sie die zwei Metallkontakte des Ladegeräts auf die Kont<br>am Smart Core aus.<br>Stellen Sie sicher, dass der abgerundete Teil des Smart C                                                                                                    | akte                                                                                                    | Erinnerung/Kalender                                                                                                    |
| <text></text>                                                                                                    | und der Aufladen-Adapters korrekt aufeinander ausgerichtet s<br>Drücken Sie den Smart Core vorsichtig in den Aufladen-Adap<br>Sie hören einen Klickton sobald das Smart Core korrekt im Ada                                                                                                    | sind. Uttt<br>oter. Die Anwendung un                                                                                                    | terstützt die folgenden sozialen Netzwerke:                                                                                                    |
| <text><text><text><text><text><text><text><text></text></text></text></text></text></text></text></text>                                                                                                    | eingerastet ist.                                                                                                    | Symbol                                                                                                    | Soziales Netzwerk                                                                                                    |
| <text><text><text><text><text></text></text></text></text></text>                                                                                                    |                                                                                                    |                                                                                                    | Facebook Nachricht                                                                                                    |
| <text><text><text><text><text></text></text></text></text></text>                                                                                                    |                                                                                                    | 8+                                                                                                    | Google+                                                                                                    |
| <text><text><section-header></section-header></text></text>                                                                                                    | Verbinden Sie das größere Ende des USB-Ladegerätes mit ein USB-Port Ihres PCs.                                                                                                    | nem 👜                                                                                                    | Line                                                                                                    |
| <image/> <image/> <section-header></section-header>                                                                                                    | mit dem Ladegerät verbunden ist.                                                                                                    |                                                                                                    | SMS & Sonstige<br>Skype                                                                                                    |
| <text><text><text><text></text></text></text></text>                                                                                                    |                                                                                                    | - 6                                                                                                    | Sina Weibo                                                                                                    |
| <text><text><text><text></text></text></text></text>                                                                                                    | VORBEREITUNG ZUM EINSATZ<br>TRAGEN                                                                                                    |                                                                                                    | WeChat                                                                                                    |
| <text><text><text><text></text></text></text></text>                                                                                                    | Setzen Sie die Smart Core-Einheit<br>in das Armband ein. Richten Sie<br>die Taste auf der gleichen Seite                                                                                                    | - / <sup>20</sup>                                                                                                    | Twitter                                                                                                    |
| <text><text><text><text><text><text><text><text><text><text><text><text><text><text><text><text><text><text><text><text></text></text></text></text></text></text></text></text></text></text></text></text></text></text></text></text></text></text></text></text>                                                                                                    | am Armband und an der Smart<br>Core-Einheit aus, bevor Sie<br>diesen in das Armband einsetzen                                                                                                    | Ø                                                                                                    | Whatsapp                                                                                                    |
| <image/> <text><text><text><text><text><text><text><text><text><text><text><text><text><text><text><text><text><text><text><text><text></text></text></text></text></text></text></text></text></text></text></text></text></text></text></text></text></text></text></text></text></text>                                                                                                    | under in das Annidaliu einsetzen.                                                                                                    | Ø                                                                                                    | Pinterest                                                                                                    |
| <section-header><section-header><section-header><text><text><text><text><text><text><text><text><text><text><text><text><text><text><text><text><text></text></text></text></text></text></text></text></text></text></text></text></text></text></text></text></text></text></section-header></section-header></section-header>                                                                                                    | R                                                                                                    | SCHLAFQUALI<br>Aktivieren des Sc<br>Drücken und halte<br>Z→ZZ→ZZZ a<br>-ODER-<br>Tippen Sie auf "Sc<br>aktiveren" (Enter<br>mode) im Feld für<br>(Sleep).woraufhin<br>Dynamo 2 vibriert. | TÄT-BEOBACHTUNG<br>hlafbeobachtungs-Modus<br>In Sie die Funktionentaste, bis der Smart Core<br>Inzeigt und vibriert.<br>thlafmodus<br>sleep<br>Schlafen<br>Ihr<br>LAwake<br>LAwake<br>LAWAKE<br>LAWAKE<br>LAWA |
| <text><text><text><text><text><text><text><text><text><text><text><text><text><text><text><text><text><text><text></text></text></text></text></text></text></text></text></text></text></text></text></text></text></text></text></text></text></text>                                                                                                    | HERUNTERLADEN DER APP<br>Der Dynamo 2 zeichnet Ihre Aktivitäten während des Tages<br>und überwacht Ihre Schlafqualität bei Nacht. Die ermittelten Da                                                                                                    | auf,<br>aten                                                                                                    | 7h 35min Sleep 8x Awake<br>Fall asleep in: 35min<br>Enter sleep mode                                                                                                    |
| <text><text><text><text><text><text><text><text><text><text><text><text><text><text><text><text><text><text><text></text></text></text></text></text></text></text></text></text></text></text></text></text></text></text></text></text></text></text>                                                                                                    | werden an Ihr Mobilgerät übertragen.<br>Bitte koppeln Sie den Dynamo 2 mit Ihrem Mobilgerät                                                                                                    | vor Dynamo 2 ordenie                                                                                                    | Funktionentaste, um zu überprüfen, ob der                                                                                                    |
| <section-header><section-header><text><text><text><text><text><text><text><text><text><text><text><text><text><text><text></text></text></text></text></text></text></text></text></text></text></text></text></text></text></text></section-header></section-header>                                                                                                    | dem Einsatz.<br>Laden Sie die 'Ssmart fit' Anwendung (③) aus dem "Apple /<br>Store" herunter. Suchen Sie nach den Stichworten 'Ssmart<br>Sie finden die offizielle Internetseite für Ihren Aktivitäts-Trau<br>unter der Adresse <u>http://ssmart.oregonscientific.com/dynam</u>                                                                                                    | App<br>fit'.<br>cker<br>o2/.<br>Schlafmonitor-Mg                                                                                                    | Aus beenden                                                                                                    |
| <text><text><text><text><text><text><text><text><text><text><text><text><text><text></text></text></text></text></text></text></text></text></text></text></text></text></text></text>                                                                                                    | KOPPLUNG MIT DEM MOBILGERÄT<br>Stellen Sie sicher, dass das Dynamo 2 mindestens 1 Stu<br>vor dem Einsatz und vor der Konstung mit Ihren Matilitie                                                                                                    | Drücken und halten<br>nde Core Z <sup>Z<sup>2</sup>→ Z<sup>2</sup>·</sup>                                                                                                    | Sie die Funktionentaste gedrückt, bis der Smart<br>→ Z anzeigt und vibriert.                                                                                                    |
| <text><text><text><text><text><text><list-item><list-item><list-item><list-item><list-item><list-item><list-item><list-item><list-item><list-item><list-item><list-item></list-item></list-item></list-item></list-item></list-item></list-item></list-item></list-item></list-item></list-item></list-item></list-item></text></text></text></text></text></text>                                                                                                    | aufgeladen wurde.     Nehmen Sie das Dynamo 2 Armband aus dem USB-Ladeo                                                                                                    | erat -ODER-<br>Betätigen Sie Schl<br>verät "Ssmart fit" App.                                                                                                    | afmodus verlassen (Exit sleep mode) in der                                                                                                    |
| <text><text><text><list-item><list-item><list-item><list-item><list-item><list-item><list-item><list-item><list-item><list-item><list-item><list-item><list-item></list-item></list-item></list-item></list-item></list-item></list-item></list-item></list-item></list-item></list-item></list-item></list-item></list-item></text></text></text>                                                                                                    | heraus. Der Smart Core zeigt nun die Meldung PAIR ME<br>HINWEIS Der Smart Core zeigt die Meldung PAIR ME                                                                                                    | So zeigen Sie Ihre<br>und Ziehen Sie den Sta                                                                                                    | e <b>n Schlafverlauf an</b><br>art-Bildschirm ( <b>Home</b> ) nach oben auf das Feld                                                                                                    |
| <text><text><list-item><list-item><list-item><list-item><list-item></list-item></list-item></list-item></list-item></list-item></text></text>                                                                                                    | kann nun ca. 1 Minute lang mit dem Mobilgerät gekoppelt wen<br>Nach 1 Minute schaltet sich der Smart Core aus. Wiederh                                                                                                    | den. für den Schlafverl<br>olen folgenden Angaber                                                                                                    | auf (Sleep). Sie sehen nun die Daten für die n:                                                                                                    |
| <text><list-item><list-item><list-item><list-item><list-item><list-item><list-item><list-item></list-item></list-item></list-item></list-item></list-item></list-item></list-item></list-item></text>                                                                                                    | <ol> <li>Sie Schritt 1, um die Kopplungsfunktion erneut aufzuru</li> <li>Aktivieren Sie die Bluetooth-Funktion Ihres Smartphone. B</li> </ol>                                                                                                    | rren. • Aufwachzeiten<br>Beim • Schalfzeit begi                                                                                                    | IIT BAIKendiagramm                                                                                                    |
| <text><text><list-item><list-item><list-item><complex-block></complex-block></list-item></list-item></list-item></text></text>                                                                                                    | ersunangen Einsatz befolgen Sie bitte die Hinweise für<br>"Ssmart fit"-App.                                                                                                    | Schlafzeit ender     Gesamtzeit im                                                                                                    |                                                                                                    |
| <text><text><text><text><text><text><text><text><text><text><text><text></text></text></text></text></text></text></text></text></text></text></text></text>                                                                                                    | J. Sie Kollitieri den Dynamo 2 unter         User Profile           dem Menüpunkt "Ssmart fit App" >         User Profile           Einstellungen (Settings) > Gerät         Home sziewn                                                                                                    | Schlafmonitor-     Anzahl der Aufv                                                                                                    | Modus         € 21:30         8:20 ★           vachzeiten         7h 35min Sleep         8x Awake                                                                                                    |
| <text><text><text><text><text><text><text><text><text><text><text><text></text></text></text></text></text></text></text></text></text></text></text></text>                                                                                                    | (Device) > Neues Gerät koppeln<br>(Setup new device) koppeln.                                                                                                    | • Tatsächliche S                                                                                                    | Fall asleep in: 35min<br>Enter sleep mode                                                                                                    |
| <text><text><text><text><text><text><text><text></text></text></text></text></text></text></text></text>                                                                                                    | Activity targets<br>Wake up time                                                                                                    |                                                                                                    |                                                                                                    |
| <text><text><text><text><text><text><text><text></text></text></text></text></text></text></text></text>                                                                                                    | Help<br>Apps version: 1.0                                                                                                    | Besuchen Sie unse<br>über die Produkte                                                                                                    | re Website <u>www.oregonscientific.com</u> , um mehr<br>von Oregon Scientific zu erfahren.                                                                                                    |
| <text><text><text><text><text><text><text><text></text></text></text></text></text></text></text></text>                                                                                                    |                                                                                                    | Für etwaige Anfrag                                                                                                    | en kontaktieren Sie bitte unseren Kundendienst<br>scientific.de.                                                                                                    |
| <text><text><text><text><text><text><text></text></text></text></text></text></text></text>                                                                                                    | <ol> <li>Während der Kopplung zeigt die Anzeige des Smart C</li> </ol>                                                                                                    | Oregon Scientific                                                                                                    | Global Distribution Limited behält sich das                                                                                                    |
| <text><text><text><text><text><text><text></text></text></text></text></text></text></text>                                                                                                    | ► O = an und vibriert. Der Smart Core zeigt die Meld<br>PAIRED an, und vibriert, sobald die Kopplung mit o                                                                                                    | lung Bedienungsanleitur<br>dem jederzeit nach eige                                                                                                    | ng zu interpretieren und auszulegen, und diese<br>nem Ermessen ohne vorherige Ankündigung<br>it es irgendwelche Unterschiede zuideter d                                                                                                    |
| <text><text><text><text><text></text></text></text></text></text>                                                                                                    | Mobilgerät erfolgreich abgeschlossen wurde.       5. Sie sehen die Seriennummer im<br>Absolutie 2 wurde absolutie absolutie absolu | englischen Version<br>ist die englische Ve                                                                                                    | and den Versionen in anderen Sprachen gibt,<br>ersion maßgebend.                                                                                                    |
| <text><text><text><text></text></text></text></text>                                                                                                    | Abschnitt Gerät (Device) im Menü<br>für die Einstellungen (Settings).                                                                                                    | eu - DECLARA                                                                                                    | CIÓN DE CONFORMIDAD                                                                                                    |
| <text><text><text></text></text></text>                                                                                                    | Firmware version 1.0 Bond placement Left to                                                                                                    | Hiermit erklärt O<br>Aktivitäts-Tracker                                                                                                    | regon Scientific, dass die Dynamo 2 24/7<br>(Modell: PE288) oder mit den grundlegenden<br>anderen relevanten Vorschriften der Richtlinie                                                                                                    |
| <text></text>                                                                                                    | Silent alorm                                                                                                    | 2004/108/EC über     und mit Datum vers     Anfrage über unser                                                                                                    | reinstimmt. Eine Kopie der unterschriebenen<br>sehenen Konformitätserklärung erhalten Sie auf<br>ren Oregon Scientific Kundendienst                                                                                                    |
| <ul> <li>set dipiov</li> <li>set dipiov</li> <li>set dipiov</li> <li>set dipiov</li> <li>at buttin</li> <li>wy shote dipiov</li> <li>so for Start-Bildschirm (Home) zeigt di<br/>Meldung Verbunden (Connected)<br/>sobald die Synchronisation der<br/>Geräte erfolgreich war.</li> </ul>                                                                                                    | Notification (Inactive reminder                                                                                                    | Anirage uber unser                                                                                                    |                                                                                                    |
| Source dippine Source dippine                                                                                                    | Set display<br>Set button                                                                                                    | >                                                                                                    |                                                                                                    |
| 6. Der Start-Bildschirm (Home) zeigt die Meldung Verbunden (Connected), sobald die Synchronisation der Geräte erfolgreich war.          und Norwegen Image: Construct of the synchronization of the synchronization of the sync | My Shake display                                                                                                    | ĸ                                                                                                    | CONFORM IN FOLGENDEN LÄNDERN<br>Alle Länder der EU, Schweiz CH                                                                                                    |
|                                                                                                    | 6. Der Start-Bildschirm (Home) zeigt die<br>Meldung Verbunden (Connected) ,<br>sobald die Synchronisation der<br>Geräte erfolgreich ung                                                                                                    | <ul> <li>■</li> <li>*</li> </ul>                                                                                                    | und Norwegen (N)                                                                                                    |
|                                                                                                    | Gerate etholgreich war.                                                                                                    | 2)                                                                                                    |                                                                                                    |
| EINSTELLUNGEN                                                                                                    | (a) (a)                                                                                                    |                                                                                                    |                                                                                                    |
|                                                                                                    |                                                                                                    |                                                                                                    |                                                                                                    |
| EINSTELLUNGEN                                                                                                    |                                                                                                    |                                                                                                    |                                                                                                    |
|                                                                                                    |                                                                                                    |                                                                                                    |                                                                                                    |

## Oregon SCIENTIFIC Dynamo 2 Monitor de actividades 24/7 Modelo: PE288 Guía de inicio rápido CRIPCIÓN GENERAL amo 2 lúmero Descripción Botón de funcione · Pulsa para ver los mensajes no leídos. Mantén pulsado para iniciar o finaliza el modo de monitoreo del sueño o el localizador. Broches de botón Pantalla Hebilla Núcleo inteligent ador USB (AD288) ARGA E INDICADORES vez que haya sacado el Dynamo 2 de la caja, cárguelo durante ra como mínimo antes de usarlo. a coincidir la pareja de conexiones metálicas del cargador con del núcleo inteligente. ocure hacer coincidir la parte curvada del núcleo inteligente con el ulo de recarga. Empuje el núcleo contra el cargador sin ejercer asiada fuerza. Se escuchará un "clic" cuando la unidad se haya urado bien al módulo. necte el extremo del cargador USB al puerto USB de su PC. vez que el núcleo inteligente esté bien conectado al cargador, dicador se iluminará. Ĵa(→ CĴa( → Ĉa( SOS PREVIOS oduzca el núcleo inteligente correa. Haga coincidir la inferior de la correa con úcleo inteligente antes sertarlo. sione los broches contra la pulsera usando el pulgar y el dedo ce para asegurarla. namo 2 sigue sus actividades durante el día y su sueño ante la noche. Los datos recogidos son transferidos a su sitivo móvil favor, empareje su Dynamo 2 a su dispositivo móvil antes escargue la aplicación '**Ssmart fit**' (②), disponible en Apple App ore y en Google Play Store. Utilice las palabras 'Ssmart fit' para Iscar la app. Visite el sitio web oficial de su monitor de actividades http://ssmart.oregonscientific.com/dynamo2/. egúrese de recargar su Dynamo 2 durante 1 hora como mínimo es de emparejarlo Retire el Dynamo 2 de la fuente de alimentación USB. El núcleo inteligente mostrará PAIR ME en la pantalla.

NOTA El núcleo inteligente estará disponible para empareiarse durante 1 minuto mientras muestra PAIR MF Transcurrido 1 minuto, el núcleo inteligente se apagará. Repita el paso 1 para permitir de nuevo el emparejamiento.

Active la función Bluetooth de su smartphone. Siga las instrucciones la primera que utilice la app Ssmart fit. Empareje el Dynamo 2 en Ssmart 

Settings fit app > Ajustes > Dispositivo > User Profile

| nfigurar nuevo dispositivo.                                                                        | Home screen                                                                                                    | >                              |
|----------------------------------------------------------------------------------------------------|----------------------------------------------------------------------------------------------------|--------------------------------|
|                                                                                                    | Setup new device                                                                                                    | >                              |
|                                                                                                    | Activity targets                                                                                                    | >                              |
|                                                                                                    | Wake up time                                                                                                    | >                              |
|                                                                                                    | Help                                                                                                    | >                              |
|                                                                                                    | Apps version: 1.0                                                                                                    |                                |
| ante el emparejamiento, el n<br>∂−∎ y vibra. El núcleo inteligente<br>ndo se haya conectado con éx | úcleo inteligente<br>mostrará <b>PAIRED</b><br>ito a su dispositivo                                                                                                    | muestra<br>y vibrará<br>móvil. |
| úmero de serie puede verse<br>a sección <b>Dispositivo</b> del                                     | < Device                                                                                                    |                                |
| nú de <b>Ajustes</b> .                                                                             | (username)*s wris<br>Serial #:26iD000001<br>Firmware version 1.0                                                                                                    | t band                         |
|                                                                                                    | Band placement                                                                                                    | Left hand >                    |
|                                                                                                    | Silent alarm                                                                                                    | >                              |
|                                                                                                    | Notification                                                                                                    |                                |
|                                                                                                    | Inactive reminder                                                                                                    | Off >                          |
|                                                                                                    | Set display                                                                                                    | >                              |
|                                                                                                    | Set button                                                                                                    | >                              |
| pantalla de <b>Inicio</b> mostrará<br>Iectado cuando la sincronizaci<br>Iaya realizado con éxito.  | ón<br>Connected<br>Connected<br>Con |                                |
| ES                                                                                                 |                                                                                                    |                                |
| n .Haga cambios en los si<br>tes:                                                                  | iguientes parámetr                                                                                                    | 0S<br>⑦                        |
| fil de usuario                                                                                     | Connected                                                                                                    | *                              |
| io                                                                                                 |                                                                                                    | 2)                             |
|                                                                                                    |                                                                                                    |                                |
| etivos de actividades                                                                              |                                                                                                    |                                |
| a de despertarse                                                                                   |                                                                                                    | <b>AD</b>                      |

Obj Hor (Q)

#### MODO ACTIVIDAD Configure sus Objetivos de actividades antes de iniciar su actividad. Monitoréelo a medida que avanza.

Toque un icono de la pantalla de Inicio. La pantalla se moverá hacia ariba automáticamente para mostra los datos recogidos y las barras de porcentaje de cada parámetro.

| tl 7:42 PM 🛋                                                                                                    | ant 7:42 PM 📄                                                                                                    |
|----------------------------------------------------------------------------------------------------|----------------------------------------------------------------------------------------------------|
| Connected *                                                                                                    | Active Minutes 30 60                                                                                                    |
|                                                                                                    | ₩2 Steps 10000 10000                                                                                                    |
| $\mathbf{O}$                                                                                                    | Distance (km) 4.9 5                                                                                                    |
|                                                                                                    | Calories(kcal) 1800 3000                                                                                                    |
|                                                                                                    | Image: State State                                                                                                    |
| Toque para mostrar<br>Su Dynamo 2 también mo<br>alcanzado al lado del tien                                                                                                    | el tutorial.<br>ostrará el porcentaje<br>npo. <u>re</u> <i>%</i>                                                                                                    |
|                                                                                                    | 23 23<br>8                                                                                                    |
| Cuando alcance su objetivo                                                                                                    | o, el Dynamo 2 mostrará: o 다음.                                                                                                    |
|                                                                                                    | Jr.<br>VI                                                                                                    |
|                                                                                                    | ŏ                                                                                                    |
| NOTIFICACIÓN                                                                                                    |                                                                                                    |
| móvil. La configuración en <b>Ajustes</b> .                                                                                                    | de las notificaciones puede cambiarse                                                                                                    |
| lcono                                                                                                    | Notificación                                                                                                    |
| 00                                                                                                    | Correo de voz                                                                                                    |
| 11                                                                                                    | Social                                                                                                    |
|                                                                                                    | Correo electrónico                                                                                                    |
| E1                                                                                                    | Entretenimiento                                                                                                    |
| ++                                                                                                    | Salud y fitness                                                                                                    |
| G                                                                                                    | Llamada entrante                                                                                                    |
| 4                                                                                                    | Llamada perdida                                                                                                    |
|                                                                                                    | Recordatorio/calendario                                                                                                    |
| Dynamo 2 es compatibl                                                                                                    | e con las siguientes notificaciones de                                                                                                    |
| plataformas sociales:                                                                                                    | Plataforma social                                                                                                    |
| 6                                                                                                    | Facebook                                                                                                    |
| Ŷ                                                                                                    | Mensaje de Facebook                                                                                                    |
| 8+                                                                                                    | Google+                                                                                                    |
| •                                                                                                    | Line                                                                                                    |
|                                                                                                    | SMS & otros                                                                                                    |
| <b>ର</b><br>ଜ                                                                                                    | Skype<br>Sina Weibo                                                                                                    |
| - <del>0</del> 0                                                                                                    | WeChat                                                                                                    |
| PQ                                                                                                    | Tecent Weibo                                                                                                    |
| ¥                                                                                                    | Twitter                                                                                                    |
| <u>©</u>                                                                                                    | Whatsapp                                                                                                    |
| 0                                                                                                    | Pinterest                                                                                                    |
| NOTA En algunos disp<br>activar el acceso a las notif<br>en su Dynamo 2. En su                                                                                                    | ositivos móviles Android será necesario<br>icaciones para poder recibir notificaciones<br>dispositivo móvil acceda <b>a Ajustes</b> >                                                                                                    |
| Seguridad > Acceso a r<br>app Ssmart fit.                                                                                                    | notificaciones, y marque la casilla de la                                                                                                    |
| FUNCIÓN DE MONIT                                                                                                    |                                                                                                    |
| Mantenga pulsado el bo<br>inteligente muestre Z->                                                                                                    | tón de operación hasta que el núcleo $Z^{Z} \rightarrow Z^{Z^{Z}}$ en la pantalla y vibre.                                                                                                    |
| -O bien-<br>Toque en Acceder al mo                                                                                                    | odo de 🔔                                                                                                    |
| sueño en la sección Dor<br>(el Dynamo 2 vibrará)                                                                                                    | mir 💯 Sleep I Awake                                                                                                    |
|                                                                                                    | € 21:30                                                                                                    |
|                                                                                                    | 7h 35min Sleep 8x Awake<br>Fall asleep in: 35min                                                                                                    |
|                                                                                                    |                                                                                                    |
|                                                                                                    | Enter sleep mode                                                                                                    |
|                                                                                                    | Enter sleep mode                                                                                                    |
| Para comprobar que el Dy pulse el botón de oper $z^{Z^2} \rightarrow z^{Z} \rightarrow z$ y el t                                                                                                    | Enter sleep mode<br>namo 2 está funcionando correctamente,<br>ación. El núcleo inteligente mostrará<br>iempo transcurrido desde la activación                                                                                                    |
| Para comprobar que el Dy<br>pulse el botón de oper<br>zZ <sup>Z</sup> →zZ→z y el t<br>del modo de sueño.                                                                                                    | Enter sleep mode                                                                                                    |
| Para comprobar que el Dy<br>pulse el botón de oper<br>z <sup>2Z</sup> →z <sup>Z</sup> →z y el t<br>del modo de sueño.                                                                                                    | Enter sleep mode<br>namo 2 está funcionando correctamente,<br>ación. El núcleo inteligente mostrará<br>iempo transcurrido desde la activación                                                                                                    |
| Para comprobar que el Dy<br>pulse el botón de oper<br>$Z^{Z} \rightarrow Z^{Z} \rightarrow Z$ y el t<br>del modo de sueño.                                                                                                    | Enter sleep mode<br>namo 2 está funcionando correctamente,<br>ación. El núcleo inteligente mostrará<br>iempo transcurrido desde la activación<br>EB:23<br>mitoreo del sueño<br>tón de operación hasta que el núcleo                                                                                                    |
| Para comprobar que el Dy<br>pulse el botón de oper<br>z <sup>22</sup> →z <sup>2</sup> →z y el t<br>del modo de sueño.<br><b>Finalizar el modo de mo</b><br>Mantenga pulsado el bo<br>inteligente muestre z <sup>22</sup> -<br>-O bien-                                                                                                    | Enter sleep mode<br>namo 2 está funcionando correctamente,<br>ación. El núcleo inteligente mostrará<br>iempo transcurrido desde la activación<br>El 23<br>mitoreo del sueño<br>tón de operación hasta que el núcleo<br>$\rightarrow$ z <sup>2</sup> $\rightarrow$ z en la pantalla y vibre.                                                                                                    |
| Para comprobar que el Dy<br>pulse el botón de oper<br>z <sup>22</sup> → z <sup>2</sup> → z y el t<br>del modo de sueño.<br><b>Finalizar el modo de mo</b><br>Mantenga pulsado el bo<br>inteligente muestre z <sup>22</sup> -<br>-O bien-<br>Pulse Salir del modo de s                                                                                                    | Enter sleep mode<br>namo 2 está funcionando correctamente,<br>ación. El núcleo inteligente mostrará<br>iempo transcurrido desde la activación<br><b>B:233</b><br><b>Initoreo del sueño</b><br>tón de operación hasta que el núcleo<br>$\rightarrow z^2 \rightarrow z$ en la pantalla y vibre.<br>ueño en la app <b>Ssmart fit.</b>                                                                                                    |
| Para comprobar que el Dy<br>pulse el botón de oper<br>z <sup>22</sup> →z <sup>2</sup> →z y el t<br>del modo de sueño.<br>Finalizar el modo de mo<br>Mantenga pulsado el bo<br>inteligente muestre z <sup>22</sup> -<br>-O bien-<br>Pulse Salir del modo de su<br>Comprobar el estado de<br>En la pantalla de Inicio<br>mostrar el estado de sue                                                                                                    | Inter sleep mode<br>namo 2 está funcionando correctamente,<br>ación. El núcleo inteligente mostrará<br>liempo transcurrido desde la activación<br><b>B:233</b><br><b>nitoreo del sueño</b><br>tón de operación hasta que el núcleo<br>$\rightarrow z^2 \rightarrow z$ en la pantalla y vibre.<br>ueño en la app <b>Ssmart fit.</b><br><b>o su sueño</b><br>, arrastre la pantalla hacia arriba para<br>ño de la sección <b>Dormir</b> . Podrá ver los                                                                                                    |
| Para comprobar que el Dy<br>pulse el botón de oper<br>Z <sup>2</sup> →Z <sup>2</sup> →Z y el t<br>del modo de sueño.<br><b>Finalizar el modo de mo</b><br>Mantenga pulsado el bo<br>inteligente muestre Z <sup>2</sup> -<br>-O bien-<br>Pulse Salir del modo de su<br><b>Comprobar el estado de</b><br>En la pantalla de Inicio<br>mostrar el estado de sue<br>datos siguientes:                                                                                                    | Enter sleep mode<br>namo 2 está funcionando correctamente,<br>ación. El núcleo inteligente mostrará<br>iempo transcurrido desde la activación<br><b>B:233</b><br><b>nitoreo del sueño</b><br>tón de operación hasta que el núcleo<br>$\Rightarrow z^2 \rightarrow z$ en la pantalla y vibre.<br>uneño en la app <b>Ssmart fit.</b><br><b>s su sueño</b><br>, arrastre la pantalla hacia arriba para<br>ño de la sección <b>Dormir</b> . Podrá ver los<br>ha despertado en el gráfico de barras                                                                                                    |
| Para comprobar que el Dy<br>pulse el botón de oper<br>zZ <sup>2</sup> →zZ→z y el t<br>del modo de sueño<br>Mantenga pulsado el bo<br>inteligente muestre zZ <sup>2</sup> -<br>O bien-<br>Pulse Salir del modo de su<br><b>Comprobar el estado de</b><br>En la pantalla de Inicio<br>mostrar el estado de sue<br>datos siguientes:<br>Momentos donde se<br>Inicio del sueño                                                                                                    | <b>Enter sleep mode</b><br>In amo 2 está funcionando correctamente,<br>aiemo transcurrido desde la activación<br><b>E E E E E</b><br><b>Initoreo del sueño</b><br>tón de operación hasta que el núcleo<br>$2 \rightarrow 2 \rightarrow 2$ en la pantalla y vibre.<br>Inueño en la app <b>Ssmart fit</b> .<br><b>Initoreo del sueño</b><br>arrastre la pantalla hacia arriba para<br>fo de la sección <b>Dormi</b> r. Podrá ver los<br>tha despertado en el gráfico de barras                                                                                                    |
| Para comprobar que el Dy<br>pulse el botón de oper<br>zZ <sup>2</sup> →zZ→z y el t<br>del modo de sueño<br>Mantenga pulsado el bo<br>inteligente muestre zZ <sup>2</sup> -<br>-O bien-<br>Pulse Salir del modo de su<br>datos siguientes:<br>• Momentos donde se<br>• Inicio del sueño<br>• Término del sueño<br>• Tiempo total del mod                                                                                                    | Enter sleep mode<br>namo 2 está funcionando correctamente,<br>ación. El núcleo inteligente mostrará<br>iempo transcurrido desde la activación<br><b>DENERSI ENERSIS</b><br><b>DINTOREO del sueño</b><br>tón de operación hasta que el núcleo<br>$2 \rightarrow 2 \rightarrow 2$ en la pantalla y vibre.<br>Hueño en la app <b>Ssmart fit</b> .<br><b>PS u Sueño</b><br>a grasstre la pantalla hacia arriba para<br>fo de la sección <b>Dormi</b> r. Podrá ver los<br>ha despertado en el gráfico de barras<br><b>DENERSI SEEP</b> LAWORE<br>o de                                                                                                    |
| Para comprobar que el Dy<br>pulse el botón de oper<br>z <sup>Z</sup> →z <sup>Z</sup> →z <sup>Z</sup> y el t<br>del modo de sueño<br>Mantenga pulsado el bo<br>inteligente muestre z <sup>ZZ</sup> -<br>-O bien-<br>Pulse Salir del modo de su<br>datos siguientes:<br>Momentos donde se<br>Inicio del sueño<br>Término del sueño<br>Tiempo total del mod<br>monitoreo del sueño<br>Número de veces que                                                                                                    | Enter sleep mode<br>namo 2 está funcionando correctamente,<br>ación. El núcleo inteligente mostrará<br>iempo transcurrido desde la activación<br><b>2 3 3 3 3 3 3 3 3 3 3</b>                                                                                                    |
| Para comprobar que el Dy<br>pulse el botón de oper<br>z <sup>Z</sup> →z <sup>Z</sup> →z <sup>Z</sup> y el t<br>del modo de sueño.<br><b>Finalizar el modo de mo</b><br>Mantenga pulsado el be<br>inteligente muestre z <sup>ZZ</sup> -<br>-O bien-<br>Pulse Salir del modo de su<br>datos siguientes:<br>Momentos donde se<br>el Inicio del sueño<br>Término del sueño<br>Término del sueño<br>Número de veces que<br>se despierta                                                                                                    | Enter sleep mode<br>Inamo 2 está funcionando correctamente,<br>ación. El núcleo inteligente mostrará<br>liempo transcurrido desde la activación<br>El 233<br>Initoreo del sueño<br>tón de operación hasta que el núcleo<br>$\rightarrow z^2 \rightarrow z$ en la pantalla y vibre.<br>Inueño en la app Ssmart fit.<br>Es u sueño<br>, arrastre la pantalla hacia arriba para<br>fio de la sección Dormir. Podrá ver los<br>ha despertado en el gráfico de barras<br>la Siep la vaca<br>$z_{21:30}$ $z_{22}$<br>Tha Smin Sleep $z_{22}$<br>Avacke<br>Fall asleep in: 35min<br>Enter sleep mode                                                                                                    |
| Para comprobar que el Dy<br>pulse el botón de oper<br>Z <sup>Z</sup> →Z → Z y el t<br>del modo de sueño.<br>ZZZ<br>Finalizar el modo de mo<br>Mantenga pulsado el bo<br>inteligente muestre ZZZ-<br>-O bien-<br>Pulse Salir del modo de su<br>datos siguientes:<br>Momentos donde se<br>el lnicio del sueño<br>Término del sueño<br>Término del sueño<br>Tiempo total del mod<br>monitoreo del sueño<br>Número de veces que<br>se despierta                                                                                                    | Enter sleep mode<br>anamo 2 está funcionando correctamente,<br>aiempo transcurrido desde la activación<br><b>E</b> 1 núcleo inteligente mostrará<br>iempo transcurrido desde la activación<br><b>E</b> 2 2 $\rightarrow$ 2 en la pantalla y vibre.<br>toto de operación hasta que el núcleo<br>$\rightarrow Z^2 \rightarrow Z$ en la pantalla y vibre.<br>ueño en la app <b>Ssmart fit</b> .<br><b>S us sueño</b><br>a drastre la pantalla hacia arriba para<br>toto de la sección <b>Dormir</b> . Podrá ver los<br>tha despertado en el gráfico de barras<br>tha despertado en el gráfico de barras<br>to de la sección <b>Dormir</b> . Podrá ver los<br>tha despertado en el gráfico de barras<br><b>C</b> 21:30 8:20*<br>7h 35min Sleep 8x Awake<br>Fall cisleep in: 35min<br>Enter sleep mode                                                                                                    |
| Para comprobar que el Dy<br>pulse el botón de oper<br>z <sup>Z2</sup> → z <sup>Z</sup> → z y el t<br>del modo de sueño<br>Finalizar el modo de mo<br>Mantenga pulsado el bo<br>inteligente muestre z <sup>Z2</sup> -<br>O bien-<br>Pulse Salir del modo de su<br>Comprobar el estado de<br>En la pantalla de Inicio<br>mostrar el estado de sue<br>datos siguientes:<br>Momentos donde se<br>Inicio del sueño<br>Término del sueño<br>Término del sueño<br>Número de veces que<br>se despierta<br>Tiempo dormido actu                                                                                                    | Enter sleep mode<br>anamo 2 estă funcionando correctamente,<br>aiempo transcurrido desde la activación<br>El núcleo inteligente mostrará<br>iempo transcurrido desde la activación<br>El 2000<br>mitoreo del sueño<br>tón de operación hasta que el núcleo<br>$\Rightarrow z^2 \rightarrow z$ en la pantalla y vibre.<br>ueño en la app Ssmart fit.<br>e sueño<br>arrastre la pantalla hacia arriba para<br>fo de la sección Dormir. Podrá ver los<br>tha despertado en el gráfico de barras<br>tha despertado en el gráfico de barras<br>tha despertad                                                                                                    |
| Para comprobar que el Dy<br>pulse el botón de oper<br>zZ <sup>2</sup> →zZ→z y el t<br>del modo de sueño<br>Finalizar el modo de mo<br>Mantenga pulsado el bo<br>inteligente muestre zZ <sup>2</sup> -<br>O bien-<br>Pulse Salir del modo de su<br>datos siguientes:<br>Momentos donde se<br>Inicio del sueño<br>Término del sueño<br>Término del sueño<br>Término del sueño<br>Mimero de veces que<br>se despierta<br>Tiempo total del mod<br>monitoreo del sueño<br>Mimero de veces que<br>se despierta<br>Tiempo dormido actu                                                                                                    | Enter sleep mode         namo 2 estă funcionando correctamente, ación. El núcleo inteligente mostrará icempo transcurrido desde la activación         Image: Construction of the construction de source of the construction de source of the construction de operación hasta que el núcleo (a construction de source) a construction de source of the construction de source of the                                                                                                    |
| Para comprobar que el Dy<br>pulse el botón de oper<br>zZ <sup>2</sup> →zZ→z y el t<br>del modo de sueño<br>Mantenga pulsado el bo<br>inteligente muestre zZ <sup>2</sup> -<br>-O bien-<br>Pulse Salir del modo de su<br>datos siguientes:<br>• Momentos donde se<br>• Inicio del sueño<br>• Término del sueño<br>• Tiempo total del mod<br>monitoreo del sueño<br>• Número de veces que<br>se despierta<br>• Tiempo dormido actu                                                                                                    | Enter sleep mode         namo 2 está funcionando correctamente, ación. El núcleo inteligente mostrará icempo transcurrido desde la activación         Image: Construction desde la activación         Image: Construction desde la activación         Image: Construction desde la activación         Image: Construction desde la activación         Image: Construction desde la activación         Image: Construction desde la activación         Image: Construction desde la activación         Image: Construction desde la activación desde la activación desde la activación         Image: Construction desde la activación         Image: Construction desde la activación         Image: Constructin desde la activación         <                                                                                                    |
| Para comprobar que el Dy<br>pulse el botón de oper<br>z <sup>Z</sup> →z <sup>Z</sup> →z, y el t<br>del modo de sueño<br>Finalizar el modo de mo<br>Mantenga pulsado el bo<br>inteligente muestre z <sup>ZZ</sup> -<br>-O bien-<br>Pulse Salir del modo de su<br>datos siguientes:<br>Momentos donde se<br>el na pantalla de Inicio<br>mostrar el estado de sue<br>datos siguientes:<br>Momentos donde se<br>inicio del sueño<br>Término del sueño<br>Término del sueño<br>Número de veces que<br>se despierta<br>Tiempo dormido actu<br>SOBRE OREGON SO<br>Visite nuestro sitio web<br>más información sobre los<br>Si tiene alguna duda, pón<br>al cliente en <u>serviciotecnic</u><br>Oregon Scientific Global E                                                                                                    | Enter sleep mode<br>hamo 2 está funcionando correctamente,<br>liempo transcurrido desde la activación<br>El núcleo inteligente mostrará<br>liempo transcurrido desde la activación<br><b>Ditoreo del sueño</b><br>tón de operación hasta que el núcleo<br>$\rightarrow Z^2 \rightarrow Z$ en la pantalla y vibre.<br>uteño en la app <b>Ssmart fit</b> .<br><b>Di su sueño</b><br>arrastre la pantalla hacia arriba para<br>no de la sección <b>Dormir</b> . Podrá ver los<br>ha despertado en el gráfico de barras<br><b>Di su sueño</b><br>tíon de la sección <b>Dormir</b> . Podrá ver los<br>ha despertado en el gráfico de barras<br><b>Di su sueño</b><br>tíon de la sección <b>Dormir</b> . Podrá ver los<br>ha despertado en el gráfico de barras<br><b>Di su sueño</b><br>tíon de la sección <b>Dormir</b> . Podrá ver los<br>tíon de la sección <b>Dormir</b> . Podrá ver los<br>tíon de la sección <b>Dormir</b> . Podrá |
| Para comprobar que el Dy<br>pulse el botón de oper<br>z <sup>22</sup> → z <sup>2</sup> → z y el ti<br>del modo de suefo<br>inteligente muestre z <sup>22</sup> -<br>-O bien-<br>Pulse Salir del modo de su<br>Comprobar el estado de<br>En la pantalla de Inició<br>mostrar el estado de sue<br>datos siguientes:<br>• Momentos donde se<br>• Inicio del sueño<br>• Término del sueño<br>• Término del sueño<br>• Número de veces que<br>se despierta<br>• Tiempo total del mod<br>monitoreo del sueño<br>• Número de veces que<br>se despierta<br>• Tiempo dormido actu                                                                                                    | Enter sleep mode<br>anamo 2 está funcionando correctamente,<br>alempo transcurrido desde la activación<br><b>CIENTIFIC</b><br><b>EXENTIFIC</b><br><b>EXENTIFIC</b><br><b>EXENTIFIC</b><br><b>EXENTIFIC</b><br><b>Exerticado en cualquier</b><br><b>EXENTIFIC</b>                                                                                                    |
| Para comprobar que el Dy<br>pulse el botón de oper<br>z <sup>22</sup> → z <sup>2</sup> → z y el t<br>del modo de sueño<br>Finalizar el modo de mo<br>Mantenga pulsado el bo<br>inteligente muestre z <sup>22</sup> -<br>O bien-<br>Pulse Salir del modo de su<br>Comprobar el estado de<br>En la pantalla de Inicio<br>mostrar el estado de sue<br>datos siguientes:<br>Momentos donde se<br>Inicio del sueño<br>Término del sueño<br>Término del sueño<br>Tiempo total del mod<br>monitoreo del sueño<br>Múmero de veces que<br>se despierta<br>Tiempo dormido actu<br>SOBRE OREGON SO<br>Visite nuestro sitio web<br>más información sobre los<br>Si tiene alguna duda, pón<br>al cliente en <u>serviciotecnic</u><br>Oregon Scientific Global D<br>de interpretar e inferir cua<br>de este manual de usuario<br>momento y sin aviso prev<br>la versión en inglés.                                                                                                    | Enter sleep mode         namo 2 está funcionando correctamente, aiemo transcurrido desde la activación         Image: Construction of the standard standard standa                                                                                                    |
| Para comprobar que el Dy<br>pulse el botón de oper<br>z <sup>22</sup> – z Z – y el ti<br>del modo de sueño<br>finalizar el modo de mo<br>Mantenga pulsado el bo<br>inteligente muestre z <sup>22</sup> -<br>O bien-<br>Pulse Salir del modo de su<br><b>Comprobar el estado de</b><br>En la pantalla de Inicio<br>mostrar el estado de sue<br>datos siguientes:<br>Momentos donde se<br>Inicio del sueño<br>Término del sueño<br>Término del sueño<br>Mimero de veces que<br>se despierta<br>Tiempo total del mod<br>monitoreo del sueño<br>Múmero de veces que<br>se despierta<br>Tiempo dormido actu<br>SOBRE OREGON SO<br>Visite nuestro sitio web<br>más información sobre los<br>Si tiene alguna duda, pón<br>al cliente en <u>serviciotecnic</u><br>Oregon Scientific Global E<br>de este manual de usuario<br>momento y sin aviso pre<br>la versión en inglés y las<br>la versión en inglés.                                                                                                    | Enter sleep mode         namo 2 está funcionando correctamente, aidmo transcurrido desde la activación         Image: Status a status a status a                                                                                                    |
| Para comprobar que el Dy<br>pulse el botón de oper<br>z <sup>Z</sup> – z <sup>Z</sup> – z y el ti<br>del modo de sueño<br>finalizar el modo de mo<br>Mantenga pulsado el bo<br>inteligente muestre z <sup>ZZ</sup><br>- O bien-<br>Pulse Salir del modo de su<br>Comprobar el estado de<br>En la pantalla de Inicio<br>mostrar el estado de sue<br>datos siguientes:<br>• Momentos donde se<br>• Inicio del sueño<br>• Término del sueño<br>• Término del sueño<br>• Número de veces que<br>se despierta<br>• Tiempo total del mod<br>monitoreo del sueño<br>• Número de veces que<br>se despierta<br>• Tiempo dormido actu<br>SOBRE OREGON SO<br>Visite nuestro sitio web<br>más información sobre los<br>Si tiene alguna duda, pón<br>al cliente en <u>serviciotecnic</u><br>Oregon Scientific Global I<br>de interpretar e inferir cue<br>de este manual de usuario<br>momento y sin aviso prev<br>la versión en inglés.<br>EU - DECLARACIÓN<br>Por medio de la presente O                                                                                                    | Enter sleep mode         namo 2 está funcionando correctamente, aliempo transcurrido desde la activación         impo transcurrido desde la activación         impo transcurrido desde la activación         impo transcurrido desde la activación         impo transcurrido desde la activación         impo transcurrido desde la activación         impo transcurrido desde la activación         impo transcurrido desde la activación         intoreo del sueño         intoreo del sueño         intoreo del sueño         intoreo del sueño         intoreo del sueño         intoreo del sueño         intoreo del app Ssmart fit.         intoreo del sección Dormir. Podrá ver los         into de la sección Dormir. Podrá ver los         into de la sección Dormir. Podrá ver los         into de la sección Dormir. Podrá ver los         into de la sección Dormir. Podrá ver los         into de la sección Dormir. Podrá ver los         into de la sección Dormir. Podrá ver los         into de la sección Dormir. Podrá ver los         into de la sección Dormir. Social secon         into de la sección Dormir. Social secon         into de la sección Dormir. Social secon         into de la sección Dormir. Social secon         into de la sección Dormir. Social secon                                                                                                    |
| <ul> <li>Para comprobar que el Dypulse el botón de oper 22<sup>2</sup> – 22 – 2 y el tal del modo de sueño de sueño de s</li></ul> | Enter sleep mode         namo 2 está funcionando correctamente, aliempo transcurrido desde la activación         El 1022         nitoreo del sueño         tón de operación hasta que el núcleo         → Z <sup>2</sup> → Z en la pantalla y vibre.         ueño en la app Ssmart fit.         es u sueño         arrastre la pantalla hacia arriba para fo de la sección Dormir. Podrá ver los         na despertado en el gráfico de barras         e des         arrastre la pantalla hacia arriba para fo de la sección Dormir. Podrá ver los         na despertado en el gráfico de barras         e des         arrastre la pantalla hacia arriba para fo de la sección Dormir. Podrá ver los         na despertado en el gráfico de barras         e des         e des ereserva el de cecho fo asymet fit.         gase en contacto con nuestros servicios so concoros conscientífic.es.         ubitribution Limited se reserva el derecho de ago y corregirlo, a su discreción en cualquier versiones de otros idiomas, prevalecerá versiones de otros idiomas, prevalecerá para otras disposiciones y cualesquiera otras disposiciones la Directiva 2004/108/EC. Tiene a su mada y sellada de la Declaración de                                                                                                    |

PAÍSES BAJO LA DIRECTIVA RTTE Todos los países de la UE, Suiza CH y Norue (N)

| <b>SCIENTIFIC</b><br>Dynamo 2<br>24/7 Rastreador de Atividade<br>Modelo: PE288<br>Guia de Início Rápido                                                                                                    | 742 PM     1       Connected     1       Connected     2       Connected     2       Active Minutes     30       Steps     100000       Distance(km)     4.9       Calories(kcal)     18000       Connected     3                                                                                                    | SCIENTIFIC<br>Dynamo 2<br>24/7 Activiteit Tracker<br>Model: PE288<br>Snelstartgids                                                                                                    | 742 PM       10000         Connected       *         Connected       *         Active Minutes       30         Steps       100000         Steps       100000         Obstance/kmi       4.9         Catories (kmi)       1800         Steps       1800         Steps       14.9         Steps       14.9         Steps       14.9         Steps       14.9         Steps       14.9         Steps       14.9                                                                                                    | SCIENTIFIC<br>SVIENTIFIC<br>Dynamo 2<br>24/7 Aktivitetsspårare<br>Modell: PE288<br>Snabbstartsguide                                                                                                    |
|----------------------------------------------------------------------------------------------------|----------------------------------------------------------------------------------------------------|----------------------------------------------------------------------------------------------------|----------------------------------------------------------------------------------------------------|----------------------------------------------------------------------------------------------------|
| VISÃO GERAL         Dynamo 2 Corpo                                                                                                    | Toque       Image: Toque       Image:                                                                                                    | NL<br><b>DVERZICHT</b><br>Dynamo 2 behuizing                                                                                                    | Tik op over tutorial.         Uw activiteit-prestatie wordt ook getoond op uw Dynamo 2 na de tijdweergave.         Image: State of the state of the state of                                                                                                    | SWE<br>ÖVERSIKT<br>Dynamo 2 Kropp                                                                                                    |
| 1       Botalo de operação         • Pressione para verificar mensagens não lidas.       • Pressione e mantenha para iniciar/ terminar modo de hibernação ou Localizador.         2       Orifícios de botão para encaixe         3       Tela         4       Fivela         5       Núcleo inteligente                                                                                                    | Ícone     Notificação       Image: Constructive de la constructive de la constr | 1       Bedeningstoets         • Indrukken om ongelezen berichten te bekijken.         • Ingrukknoopsgaten         2       Drukknoopsgaten         3       Display         4       Gesp         5       Smart core                                                                                                    | Pictogram     Meldingen       OO     Voicemail       Image: Social     Social       Image: Social     E-mail       Image: Social     Entertainment       Image: Social     Entertainment       Image: Social     Entertainment       Image: Social     Entertainment       Image: Social     Entertainment       Image: Social     Entertainment       Image: Social     Entertainment       Image: Social     Entertainment       Image: Social     Entertainment       Image: Social     Entertainment       Image: Social     Inkomende oproep       Image: Social     Entertainment                                                                                                    | 1       Funktionskrapp         • Tryck för att läsa meddelanden.         • Tryck för att läsa meddelanden.         • Tryck och håll ned för att starta/avsluta         viloläget eller Locator.         2       Knäpp knapphål         3       Skärm         4       Bältesspänne         5       Smart core         USB-laddare (AD288)                                                                                                    |
| CARREGAMENTO E INDICADORES         Depois de desembalar, carregue o Dynamo 2 durante pelo menos 1 hora antes de usar.         Ainhe os dois pontos de ligação metálicos do carregador com o par no núcleo inteligente.         Certifique-se que a parte curva do núcleo inteligente e da base de carregamento se alinham uma com a outra. Empurre o núcleo inteligente contra o carregador suavemente. Você irá ouvir um clique quando este estiver encaixado na base em segurança.         Encaixe a extremidade maior do carregador USB na prota USB do seu PC.         Assim que o núcleo inteligente esteja corretamente ligado ao                                                                                                    | Lembrete/Calendário         O produto também suporta as seguintes notificações de redes sociais:         Ícone       Redes sociais         Íf       Facebook         Íf       Facebook         Íf       Google+         Íf       Line         SMS & outros       SMS & outros                                                                                                    | Na het uitpakken de Dynamo voor gebruik eerst ten minste 1 uur opladen.         Richt de twee metalen aansluitpunten op de twee contactpunten van de oplader van de smart core.         Zorg ervoor dat het gebogen deel van de smart core en de oplader in de oplader zit.         U hoort een klik als deze goed in de oplader zit.         Het grote uiteinde van de USB-lader aansluiten op de USB-poort van uw PC.         Als de smart core correct is aangesloten op de lader, gaat het lampje branden.                                                                                                    | Cerniste oproep         Herinnering/Kalender         Ondersteunt meldingen van de volgende social media:         Ícone       Redes sociais         Í       Facebook         Í       Facebook         Í       Facebook         Í       Facebook         Í       Facebook         Í       Facebook         Í       Facebook         Í       Soogle+         Í       SMS & anderen                                                                                                    | Liter uppacking, ladua bynanio z minis r unine for a invariant in a paren på smart core. Kontrollera att den böjda delen av smart core och laddaren pass ihop ordentligt. Tryck försiktigt in smart core i laddaren. Du hör oklick när den sitter i laddaren. Anslut den större änden av USB-laddaren till datorns USB-port. När smart core är korrekt ansluten till laddaren tänds indikatorlampa                                                                                                    |
| carregador, a luz indicadora será ligada.<br>$\overrightarrow{\text{PARA COMEÇAR}}$ DISAR<br>Insira o núcleo inteligente na faixa.<br>A linnhe o lado do botão da faixa<br>o núcleo inteligente antes de<br>inseri-lo na faixa.                                                                                                    | Skype         Sina Weibo         Sina Weibo         Solution         R         Tecent Weibo         Twitter         Solution         Whatsapp         Pole         Pinterest    NOTA Alguns dispositivos móveis Android podem necessitar ativar o acesso a notificações de forma a receber notificações no seu Bynamo 2. Vá a Definições no seu dispositivo móvel, navegue até Segurança > Acesso a notificações, e depois assinale a caixa da Ssmart fit.                                                                                                    | LAN DE SLAG Datas de smart core op het bandje. De onderkant van het bandje en de smart core uitlijnen alvorens in het bandje te drukken. De gesp uitlijnen en tussen duim en wijsvinger indrukken om het                                                                                                    | Skype         Sina Weibo         Sina Weibo         Solution         VeChat         R         Tecent Weibo         Twitter         Vechat         Vechat                                                                                                    | KOMMA IGANG         ANVÄNDNING         Tryck försiktigt in smart core i baltet. Justera sidoknappen för både bandet och smart core innan du såtter in i bandet.         Witter in variation och smart core innan du såtter in i bandet.         Rikta in spänne och tryck den mellan tummen och pekfingret fatt spänna remmen.                                                                                                    |
| Alinhe a fivela e aperte-a entre o polegar e o indicador para<br>apertar a faixa.                                                                                                    | FUNÇÃO DE MONITORAÇÃO DE SONO         Iniciar Modo de Monitoração de Sono         Pressione e mantenha o botão de operação até que o núcleo         inteligente apresente 2→2 <sup>2</sup> →2 <sup>2<sup>2</sup></sup> e depois vibre.         -OU-         Toque em Entrar em modo         de sono na secção Sono,         o seu Dynamo 2 vibra.         Image: Seep logo         Awake         Fall asleep in: 35min         Enter sleep mode                                                                                                    | bandje vast te maken.<br><b>De APP DOWNLOADEN</b><br>Dynamo 2 volgt uw activiteit overdag en uw slaaptoestand 's<br>nachts. De opgenomen gegevens worden overgezet naar uw<br>nachts. De opgenomen gegevens worden overgezet naar uw                                                                                                    | SLAAPCONTROLE-FUNCTIE<br>De Slaapcontrole-functie starten<br>De bedieningstoets ingedrukt houden totdat de smart core<br>$2 \rightarrow 2^2 \rightarrow 2^{Z^2}$ toont en trit.<br>-OF-<br>Tik op Slaapmodus activeren<br>(Enter sleep mode) in het<br>Slaap (Sleep) menu. Uw<br>Dynamo 2 gaat trillen.<br>(21:30)<br>(21:30)<br>( | LADDA NER APP         Dynamo 2 spårar din verksamhet på dagen och din sovstatus pratten. Data överförs till din mobila enhet.         Du måste para ihop Dynamo 2 med din mobil före användning.         Ladda ner programmet 'Ssmart fit' () som finns i Apples Apstore och i Googles Play Store. Sök orden 'Ssmartfit'. Besök de officiella webbplatsen för din aktivitetsspårare                                                                                                    |
| <ul> <li>Por favor emparelhe o Dynamo 2 com o seu dispositivo móvel antes de utilizar.</li> <li>Transfira a aplicação "Ssmart fit" () disponível na Apple App Store e na Google Play Store. Pesquise por "Ssmart fit" como palavras-chave. Visite o vebsite oficial do seu rastreador de atividade em <u>http://ssmart.oregonscientific.com/dynamo2/</u>.</li> <li>LIGUE AO SEU DISPOSITIVO MÓVEL</li> <li>Certifique-se que o seu Dynamo 2 é carregado por durante pelo menos 1 hora antes de emparelhar.</li> <li>1. Remova o seu Dynamo 2 da fonte de alimentação USB. O núcleo inteligente apresenta PAIRME e está disponível para emparelhamento durante até 1 minuto. Após 1 minuto, o núcleo inteligente desliga-se. Repita o passo 1 para o tornar disponível para emparelhamento novamente.</li> <li>2. Ative o Bluetooth do seu dispositivo móvel. Para a primeira utilização, siga as instruções na app Ssmart fit.</li> </ul>                                                                                                    | <ul> <li>pressione o boto de operação. O núcleo inteligente apresenta zZ<sup>2</sup> → z<sup>2</sup> → z e o temporizador começa assim que o modo de monitor de sono é ligado.</li> <li>222</li></ul>                                                                                                    | <ul> <li>De Dynamo 2 met uw mobiele telefoon koppelen voor gebruik.</li> <li>Download de 'Ssmart fit 'applicatie ( ) beschikbaar in de Apple App Store en Google Play Store. Gebruik 'Ssmart fit' als zoekterm. Bezoek de officiële website van uw activiteit tracker via http://ssmart.oregonscientific.com/dynamo2/.</li> <li>AANSLUITEN OP UW MOBIELE APPARAAT</li> <li>Zorg ervoor dat uw Dynamo 2 ten minste 1 uur wordt opgeladen voordat u de apparaten koppel.</li> <li>1. Verwijder de Dynamo 2 uit de USB-voeding. De smart core toont PAIRME</li></ul>                                                                                                    | <ul> <li>Druk op de bedieningstoets om te controleren of the Dynamo 2 goed werkt. De smart core toont z22 → z2 → z en de timer begint vanneer de slaapcontrole-modus is geactiveerd.</li> <li>Druk op Slaapcontrole-modus uitschakelen</li> <li>Druk op Slaapmodus uitschakelen (Exit sleep mode) in de smart fit app.</li> <li>Dekijk uw Slaapstatus</li> <li>Ganaar het Home scherm en sleep het scherm naar boven naar het Slaap (Sleep) statusmenu. U ziet de volgende gegevens:</li> <li>Wakker-indicaties in staafdiagram</li> <li>Slaaptijd begint</li> <li>Slaaptijd begint</li> <li>Slaaptijd eindigt</li> </ul>                                                                                                    | <ul> <li>http://ssmart.oregonscientific.com/dynamo2/.</li> <li>ANSLUT TILL DIN MOBILA ENHET</li> <li>Se till att din Dynamo 2 är laddad för minst 1 timmes användnir före parning.</li> <li>Tag bort din Dynamo 2 från strömförsörjning via USB. Sme core visar [PAIR ME].</li> <li>NOTERA Smart core visas [PAIR ME] och är tillgängligt få att para ihop upp till 1 minut. Efter 1 minut, stängs smart co av. Upprepa steg 1 för att göra den tillgänglig för parning ige</li> <li>Aktivera Bluetooth på din smartphone. Första gången, før instruktionerna i appen Ssmart fit.</li> <li>Du kan para ihop en Dynamo 2 i Ssmart fit app &gt; Setting (inställning) &gt; Device (enhet) &gt; Setup new device (skapa ny enhet).</li> </ul> |
| <ul> <li>Dispositivo &gt; Configurar novo dispositivo.</li> <li>Dispositivo.</li> <li>Disp</li></ul> | <ul> <li>Tempo total do modo de monitoração de sono</li> <li>Número de vezes que você acordou</li> <li>Tempo de sono real</li> <li>Cobre do sono real</li> <li>SOBRE A OREGON SCIENTIFIC</li> <li>Visite o nosso website www.oregonscientific.com.br para saber mais sobre os produtos da Oregon Scientific.</li> <li>Para colocar qualquer tipo de questão, contacte o nosso Serviço de Apoio ao Cliente através do endereço sac@oregonscientific.com.br.</li> <li>Para maiores informações, contatar o SAC - Serviço de Atendimento a Cliente - (11) 3523-1934 ou email: sac@oregonscientific.com.br.</li> <li>A Oregon Scientific Global Distribution Limited reserva o direito de interpretar e definir quaisquer conteúdos, termos e disposições neste manual do usuário, e de o modificar a seu exclusivo critério, em qualquer altura e sem aviso prévio. No caso de existir alguma inconsistência entre a versão em inglês e as outras versões noutras lifereuro e versõe ma ingriño margonomo.</li> </ul>                                                                                                    | Nieuw apparat instellen (Setup) new device.       Setup new device         Approximation       Setup new device         Achity togets       Setup new device         Wide up time       Setup new device         Apps version: 1.0       Setup new device         Apps version: 1.0       Setup new device         Image: Setup new device       Setup new device         Setup new device       Setup new device         Image: Setup new device       Setup new device         Setup new device       Setup new device                                                                                                    | <ul> <li>Totale tijdsduur van de slaapcontrole-modus</li> <li>Aantal keren wakker geworden</li> <li>Werkelijke slaaptijd</li> <li>Ante wakker geworden</li> <li>Werkelijke slaaptijd</li> <li>CVER OREGON SCIENTIFIC</li> <li>Bezoek onze website www.oregonscientific.com voor meer informatie over de producten van Oregon Scientific.</li> <li>SMocht u vragen hebben, neem dan contact op met onze klantenservice op info@oregonscientific.com.</li> <li>Oregon Scientific Global Distribution Limited behoudt zich het recht voor enige inhoud, bepalingen en voorwaarden in deze gebruikershandleiding te interpreteren en deze te allen tijde naar eigen inzicht en zonder voorafgaande kennisgeving te wijzigen. Met dien verstande dat, indien er enige inconsistentie bestaat tussen de Engelstalige versie en een versie in enige andere taal, de Engelse versie bindend is.</li> </ul>                                                                                                    | <ul> <li>Hep</li> <li>Appsversion: 1.3</li> <li>4. Under parning, visar smart core ←⊘−II och vibrerar. Sma<br/>core visar PAIRED (parad) och vibrerar när den är anslute<br/>till mobiltelefonen.</li> <li>5. Du kan se serienumret på<br/>Device (enhet) i menyn<br/>Settings (inställningar).</li> </ul>                                                                                                    |
| menu Definições.         Image: Status de la construction de la construction de la constr                                                                      | Initiality, a versal enringies prevalected.         CE - DECLARÇÃO DE CONFORMIDADE         Oregon Scientífic declara que este(a) Dynamo 2 24/7 Rastreador de datada da Declaração de Conforme com os requisitos assinada e datada da Declaração de Conformidade está disponível para requisições através do nosso SAC.         Vieto C C C C C C C C C C C C C C C C C C C                                                                                                    | <ul> <li>A Het Home schermtoont Aangeslotten (Connected) wanneer het synchroniseren is gelukt.</li> </ul>                                                                                                    | <text><text><image/><section-header><section-header><section-header></section-header></section-header></section-header></text></text>                                                                                                    | Notification       Image: Set display       2         Set display       2       3         Set display       3       3         My Shake display       3         My Shake display       3         My Shake display       3         My Shake display       3         My Shake display       3         My Shake display       3         My Shake display       3                                                                                                    |
| Image: Second system         Image: Second system                                                                                                    |                                                                                                    | Image: Note of the second second s |                                                                                                    | INSTÄLLNINGAR         Tryck på          . Du kan göra ändringar i Settings (inställninga         . Användarprofil         . Skärmen Hem         . Enhet         . Aktivitetsmål         . Väckningstid                                                                                                    |
| <ul> <li>Tela inicial</li> <li>Dispositivo</li> <li>Objetivos de atividade</li> <li>Tempo acordado</li> </ul>                                                                                                    |                                                                                                    | <text><list-item><list-item><section-header><section-header><section-header></section-header></section-header></section-header></list-item></list-item></text>                                                                                                    |                                                                                                    | AKTIVITETSLÄGE<br>Stall in ditt aktivitetsmål före din aktivitet startar. Övervaka därefte<br>Klicka på en ikon på Home (Hem)-skärmen. Skärmen flytt<br>automatiskt uppåt, visar insamlade data och procentfält und<br>varje punkt.                                                                                                    |

| <b>EGON</b><br>NTIFIC<br>ynamo 2<br>tivitetsspårare<br>dell: PE288<br>bstartsguide                                                                                                    | Vácho       Vácho         Vácho       Vácho         Vá                                                                                                    | ででででです。<br>ためのでのでは、<br>たのののでのでは、<br>たのののでのでは、<br>たのののでのでは、<br>たののののでのでは、<br>たののののでのでは、<br>たののののでのでは、<br>たののののでのでは、<br>たののののでのでは、<br>たののののでのでは、<br>たののののでのでは、<br>たののののでのでは、<br>たののののでのでは、<br>たののののでのでは、<br>たののののでのでは、<br>たののののでのでは、<br>たののののでのでは、<br>たののののでのでは、<br>たののののでのでは、<br>たののののでのでは、<br>たののののでのでは、<br>たののののでのでは、<br>たののののでのでは、<br>たののののでのでは、<br>たのののでのでは、<br>たのののでのでは、<br>たのののでのでは、<br>たのののでのでは、<br>たのののでのでは、<br>たのののでのでは、<br>たのののでのでは、<br>たのののでのでは、<br>たのののでのでのでは、<br>たのののでのでのでは、<br>たのののでのでのでは、<br>たのののでのでのでは、<br>たのののでのでのでは、<br>たのののでのでのでは、<br>たのののでのでのでのでは、<br>たのののでのでのでのでのでは、<br>たのののでのでのでのでのでのでのでいいいいいいでは、<br>たのののでのでのでのでのでのでのでいいいいいいいいいいいいいいいいいいいいいい | 1       1       1       1       1       1       1       1       1       1       1       1       1       1       1       1       1       1       1       1       1       1       1       1       1       1       1       1       1       1       1       1       1       1       1       1       1       1       1       1       1       1       1       1       1       1       1       1       1       1       1       1       1       1       1       1       1       1       1       1       1       1       1       1       1       1       1       1       1       1       1       1       1       1       1       1       1       1       1       1       1       1       1       1       1       1       1       1       1       1       1       1       1       1       1       1       1       1       1       1       1       1       1       1       1       1       1       1       1       1       1       1       1       1       1       1       1       1       1 | <b>じんしん ひんしん ひんしん ひんしん ひんしん ひんしん ひんしん ひんしん </b>                                                                                                    |
|----------------------------------------------------------------------------------------------------|----------------------------------------------------------------------------------------------------|----------------------------------------------------------------------------------------------------|----------------------------------------------------------------------------------------------------|----------------------------------------------------------------------------------------------------|
|                                                                                                    | enter tiden.<br>Răr du uppnâr dina mâl, visar Dynamo 2 eller $c$ .                                                                                                    | 概覧<br>Dynamo 2 的機身<br>↓<br>↓<br>↓<br>↓<br>↓<br>↓<br>↓<br>↓<br>↓<br>↓                                                                                                    | 在Dynamo 2 上。<br>當你達到活動目標時, Dynamo 2 會顯示<br>了<br>了<br>。                                                                                                    | 概览<br>Dynamo 2 的机身<br>↓<br>↓<br>↓<br>↓<br>↓<br>↓<br>↓<br>↓<br>↓<br>↓<br>↓<br>↓<br>↓<br>↓<br>↓<br>↓                                                                                                    |
| beskrivning<br>onsknapp<br>för att låsa meddelanden.<br>s och håll ned för att starta/avsluta<br>get eller Locator.<br>knapphål<br>spänne<br>core                                                                                                    | Inställningen av meddelande i Settings (inställningar).         Ikon       Meddelande         OO       Röstmeddelande         IIII       Sociala medier         IIIII       E-post         IIIIIIIIIIIIIIIIIIIIIIIIIIIIIIIIIIII                                                                                                    | 編號         描述           1         操作按鈕           •按下以查閱未讀訊息。           •長按以開始/結束睡眠模式或定位器。           2         扣子孔           3         顯示屏           4         扣子           5         智能核心                                                                                                    | 画示     通知       ①     語音留言       1     1       1     1       2     電子郵件       1     炭樂                                                                                                    | 编号     描述       1     操作按钮       •按下以查阅未读讯息。       •长按以开始/结束睡眠模式或定位器。       2     扣孔       3     显示屏       4     搭扣       5     智能核芯                                                                                                    |
| ATORER<br>amo 2 i minst 1 timme före användning.<br>spunkterna av metall i laddaren med<br>len av smart core och laddaren passar<br>igt in smart core i laddaren. Du hör ett                                                                                                    | Hälsa och utseende         K       Inkommande samtal         L       Missat samtal         Påminnelse/kalender         Följande sociala mediemeddelanden stöds:                                                                                                    | 立立立立     方電及指示燈     打開包裝後,使用前請先為Dynamo2充電至少1個小時。     將充電器與智能核心的兩個金屬接觸點對齊。     請確定智能核心的營曲部份及充電囊互相對齊。將智能核心輕                                                                                                    | ●     健康及健身       ▲     水電       ▲     人生水電       ●     人生和       ●     人生和       ● <td><b>充电及指示灯</b><br/>打开包装后,使用前请先给Dynamo 2 充电至少1个小时。<br/>将充电器与智能核芯的两个金属接触点对齐。<br/>请确定智能核芯的弯曲部份及充电器互相对齐。将智能核芯轻</td>                                                                                                    | <b>充电及指示灯</b><br>打开包装后,使用前请先给Dynamo 2 充电至少1个小时。<br>将充电器与智能核芯的两个金属接触点对齐。<br>请确定智能核芯的弯曲部份及充电器互相对齐。将智能核芯轻                                                                                                    |
| n.                                                                                                    | Ikon     Sociala medier       Facebook     Facebook       Facebook-meddelande     Facebook-meddelande       State     Google+       SMS & andra     Skype                                                                                                    | 輕地推入充電器中,當智能核心與充電囊緊合時,你會聽到一<br>下味嚓聲。<br>USB充電器較大的一端安裝入電腦的USB連接埠。<br>一旦智能核心正確地與充電器連接,指示燈便會亮起。                                                                                                    | ■示 社交媒介<br>「「」 Facebook<br>◆ Facebook Message<br>§+ Google+<br>● Line<br>■ 記息及其他                                                                                                    | 轻地推入充电 尝听到一下味嗓声。<br>将USB充电器较大的一端安装入电脑的USB连接埠。<br>一旦智能核芯正确地与充电器连接,指示灯便会亮起。<br>↓↓↓↓↓↓↓↓↓↓↓↓↓↓↓↓↓↓↓↓↓↓↓↓↓↓↓↓↓↓↓↓↓↓↓↓                                                                                                    |
| e i nore                                                                                                    | Image: Single       Image: Single         | → → ← → ← → ← → ← → ← → → → → → → → → →                                                                                                    | Skype           6 <sup>3</sup> 新浪微博           空         微信           PR         騰訊微博           並         推特           ⑤         Whatsapp           ⑦         Pinterest                                                                                                    | <b>开始使用</b><br>穿戴<br>将智能核芯插入手环中。插入<br>前,请先把所有手环侧面的扣孔<br>与智能核芯对齐                                                                                                    |
| den mellan tummen och pekfingret för                                                                                                    | <b>NATERA</b> En del Android mobila enheter kan behöva aktivera<br>funktionen meddelande för att ta emot meddelanden på din<br>Dynamo 2. Gå till Inställningar på din mobila apparat, bläddra<br>till Security > Notification access och markera rutan för<br>Ssmart fit app.<br><b>FUNKTIONEN SÖMN-ÖVERVAKNING</b><br>Starta sömn-övervakning<br>Tryck på och håll in knappen tills smart core visas $z \rightarrow z^2 \rightarrow z^{22}$<br>och enheten vibrerar.<br>-ELLER-                                                                                                    | 對齊扣子・並以拇指和食指將它擠壓以繫緊帶子。                                                                                                    | <u>注意事項</u> 一些 Android流動裝置可能需要啟動通知存取才能<br>在Dynamo 2上接收通知。請前往流動裝置的Settings (設定)<br>, 捲動到Securify (安全) > Notification access (通知存取),<br>然後 在Ssmart fit 應用程式的方格中打勾。 <u>睡眠監察功能</u><br>開啟睡眠監察模式      · 長按操作按鈕,直至智能核心顯示 2→2 <sup>2</sup> →2 <sup>2<sup>2</sup></sup> ,然後                                                                                                    | 对齐扣孔,并以拇指和食指将它挤压以系紧手环。                                                                                                    |
| amhet på dagen och din sovstatus på<br>n mobila enhet.<br>no 2 med din mobil före användning.<br>mart fit' ()) som finns i Apples App<br>ore. Sök orden 'Ssmartfit'. Besök den<br>n aktivitetsspårare<br>ic.com/dynamo2/.                                                           | riyck på kontrollera att Dynamo 2 fungerar, tryck på knappen<br>Operation. Smart core visar z <sup>22</sup> → z <sup>2</sup> → z <sup>2</sup> → z och timem startar<br>når sömn-läge är aktiverat.                                                                                                    | T就應用程式          Dynamo 2 會記錄你在日間的活動以及晚間的睡眠狀況。所記錄的資料會傳送到你的流動裝置中。          使用前,請先將Dynamo 2 和你的流動裝置配對。          下載「Ssmart fit」應用程式          ()) 可於Apple App Store 及 Google Play Store 中,以                                                                                                    | -或-<br>-或-<br>· 在Sleep (睡眠) 部份中<br>點按Enter sleep mode<br>(進入睡眠模式);<br>Dynamo 2 便會震動。<br>↓ 21:30 8:20*<br>7h 35min Sleep 8x Awake<br>Fall asleep in: 35min<br>Enter sleep mode                                                                                                    | 下載应用程式         Dynamo 2 会记录你在日间的活动以及晚间的睡眠状况。所记录的数据会传送到你的智能移动设备中。         使用前,请先将Dynamo 2 和你的智能移动设备配对。         下载 "Ssmart fit" 应用程式         (20) 可在Apple App Store 及 Google Play Store 中,<br>以 "Ssmart fit" 为关键字搜寻出来。请以下面的网址前往活                                                                                                    |
| BILA ENHET<br>laddad för minst 1 timmes användning<br>rfrån strömförsörjning via USB. Smart<br>visas [AIRME] och är tillgängligt för<br>ninut. Efter 1 minut, stängs smart core<br>att göra den tillgänglig för parning igen.<br>din smartphone. Första gången, följ<br>Ssmart fit. | ZZZ       B:233         Avsluta sömn-övervakning         Tryck på och håll in knappen tills smart core visar ZZZ→ZZ→Z         och enheten vibrerar.         -ELLER-         Tryck på Exit sleep mode i Ssmart fit app.         Visa din sömnstatus         På skärmen Hem, dra skärmen uppåt till statusområdet         Sleep.         Du kan se följande data:                                                                                                    | 「Ssmart flt」為關鍵字搜尋出來。請以下面的網址前往活動記錄器的官方網頁:         http://ssmart.oregonscientific.com/dynamo2/。         建接你的流動裝置         配對前,請確定你的Dynamo2已充電至少1個小時。         1. 從USB電源供應上移除Dynamo2。智能核心會顯示[PAIR ME]         注意事項       智能核心顯示[PAIR ME]         時,會開放著配對功能達         1分鐘後,智能核心會關閉。請重覆步驟1,以讓它能                                                                                                    | <ul> <li>・ 要檢查Dynamo 2 是否正常操作,請按下操作按鈕。智能核心會顯示 z<sup>22</sup>→z<sup>2</sup>→z<sup>2</sup>,而計時器會在睡眠監察模式取動的時候開始計時。</li> <li> <b>ZZZ 目:23</b> </li> <li> <b>法</b>束睡眠監察模式         <ul> <li>・ 長按操作按鈕,直至智能核心顯示 z<sup>22</sup>→z<sup>2</sup>→z<sup>2</sup>→z<sup>2</sup>, 然 後震動。</li> </ul> </li> </ul>                                                                                                    | <ul> <li>动记录器的官方网页:<br/>http://ssmart.oregonscientific.com/dynamo2/。</li> <li> <b>连接你的智能移动设备</b> </li> <li>配对前,请确定你的Dynamo 2已充电至少1个小时。 <ol> <li>从USB电源供应上移除Dynamo 2。智能核芯会</li> <li>显示 PAIR ME.</li> </ol> </li> <li>注意事項 智能核芯显示 PAIR ME 时,会维持配对功能达<br/>1分钟。1分钟后、智能核芯会关闭。请重覆步骤1,以让它</li> </ul>                                                                                                    |
| ynamo 2 i<br>rg<br>(enhet) ><br>pa ny enhet).                                                                                                    | <ul> <li>Vakenmarkeringar<br/>istapeldiagram</li> <li>Sömn startar</li> <li>Sömn slutar</li> <li>Total långd av<br/>övervakningslåge sömni</li> <li>Antal gånger vaken</li> <li>Verklig sömntid</li> </ul>                                                                                                    | 重新開放配對。<br>2. 開啟智能手機的藍牙功能。第一次使用時,請依照<br>Ssmart fit 應用程式中的說明。<br>3. 你可以於Ssmart fit app > Setting<br>(設定) > Device (裝置) > Setup<br>new device (設定新装置) 中配對<br>Dynamo 2。                                                                                                    |                                                                                                    | 能重新开放配对。<br>3. 开启智能手机的蓝牙功能。第一次使用时,请依照<br>Ssmart fit 应用程式中的说明。<br>3. 你可以于Ssmart fit app > Setting<br>(设置) > Device (读置) > Setting<br>new device (设置新装置) 中配<br>对 Dynamo 2。                                                                                                    |
| på<br>på<br>på<br>på<br>på<br>på<br>på<br>på<br>på<br>på                                                                                                    | <ul> <li>Besök vår webbsajt <u>www.oregonscientific.se</u> för att ta reda på mer<br/>om Oregon Scientifics produkter.</li> <li>Om du har några frågor är du välkommen att kontakta vår Kundtjänst<br/>på <u>info@oregonscientific.se</u>.</li> <li>Oregon Scientific Global Distribution Limited reserverar sig rätten<br/>att redigera och uttolka innehäll, terminologi och föreskrifter i<br/>denna manual samt att göra tillägg när som helst utan föregående<br/>meddelande. Om skillnader finns mellan den engelska versionen<br/>och andra språkversioner, gäller den engelska.</li> <li>EU-FÖRSÄKRAN OM ÖVERENSSTÄMMELSE</li> <li>Härmed intygar Oregon Scientific att denna Dynamo 2 24/7<br/>Aktivitetsspårare (Modell: PE288) står i överensstämmelse med<br/>de väsentiga egenskapskrav och övriga relevanta bestämmelser<br/>som ramgår av direktiv 2004/108/EC. En signerad kopia av<br/>"Declaration Of Conformity" kan erhållas vid hänvändelse till Oregon<br/>Scientific servicecenter.</li> </ul> | <ul> <li>4. 配對時,智能核心會顯示 ← ④ ■ 4. 及震動。當智能核心與你的流動裝置配對後,便會顯示PAIRED (已配對) 及震動。</li> <li>5. 你可以在Settings (設定) 選單的<br/>Device (裝置) 部份中查看序號。</li> </ul>                                                                                                    | · 清醒次數       Fall asleep in: 35min         · 實際睡眠時間       Enter sleep mode            翻赞我們的網站         www.oregonscientific.com         瞭解更多關於         歐西亞的產品。         如有任何疑問,請聯絡我們的客戶服務         info@oregonscientific.com.             Oregon Scientific Global Distribution Limited。保留權利,         随時行使獨立裁決權,於未事前通知情況下詮釋和解釋本用戶         手冊之任何內容、條款與條件並修改之。若英語版本與任何其         他語言版本有任何不一致處,將以英語版本為準。                                                                                                    | <ul> <li>4. 配对时,智能核芯会显示 ←②-副 及震动。当智能核芯与你的智能移动设备配对后,便会显示PAIRED(已配对)及震动。</li> <li>5. 你可以在Settings(设置)选单的Device(设置)部份中查看序号。</li> </ul>                                                                                                    |
| Any Shake display                                                                                                    | LÄNDER SOM OMFATTAS AV RTTE-DIREKTIVET<br>Alla länder inom EU, Schweiz CH<br>och Norge N                                                                                                    | <ul> <li>協会はでの目的では、の目前の目的では、の目前の目的では、の目前の目前の目前の目前の目前の目前の目前の目前の目前の目前の目前の目前の目前の</li></ul>                                                                                                    | CE                                                                                                    | Inactive reminder       Off >         Set display       >         Set button       >         My Shake display       >         Set button       >         My Shake display       >         Set button       >         My Shake display       >         Set button       >         My Shake display       >         Set button       >         Set button       >         Set button       >         My Shake display       >         Set button       >         Set button       >         Set button       >         My Shake display       >         Set button       >         Set button       >         Set button       >         Set button       >         Set button       >         Set button          Set button       >         Set button       >         Set button       >         Set button       >         Set button       >         Set button       >         Set button       >         Set button       > |
| a ändringar i Settings (inställningar):                                                                                                    |                                                                                                    | <ul> <li>設定</li> <li>點按 (M) 。 你可以在Settings (設定) 中變更以下的項目:</li> <li>・ 用戶檔案</li> </ul>                                                                                                    |                                                                                                    | と   と   と   た   た <                                                                                                    |
|                                                                                                    |                                                                                                    | <ul> <li>主畫面</li> <li>設備</li> <li>活動目標</li> <li>唤醒時間</li> </ul>                                                                                                    |                                                                                                    | <ul> <li>王画面</li> <li>设备</li> <li>活动目标</li> <li>唤醒时间</li> </ul>                                                                                                    |

din aktivitet startar. Övervaka därefter. ne (Hem)-skärmen. Skärmen flyttas nsamlade data och procentfält under

活動模式 活動前請先設定你的活動目標,以便監察。

點按Home (**主螢幕)** 的圖示。螢幕會自動向上移動,並在每個 項目下顯示著所收集的資料及百分比欄目 。

(૧) (૧)

活动模式 活动前请先设置你的活动目标,以便监测。

点按**Home(<b>主荧幕**)的图示。荧幕会自动向上移动,并在每 个项目下显示着所收集的数据及百分比栏目。

|                 | 7:42 PM<br>Today       | 0      |                   | 7:42 PM<br>Today | 0              |              |
|-----------------|------------------------|--------|-------------------|------------------|----------------|--------------|
|                 | Connected              | *      | Active M          | Connected inutes | 30             | 60           |
|                 |                        |        | No Steps          | 100              | 00 100         | 00           |
|                 |                        |        | <b>O</b> Distance | (km) 2           | 4.9            | 5            |
|                 |                        | /      | Calories (        | kcal) IO         | 00 30          | 0            |
|                 |                        |        | Sleep             | ll I             | Awał           | :e           |
| 点按 ? 🛛          | 以查阅教程。                 |        |                   |                  |                |              |
| 在显示时间<br>Dynamo | <b>司后,你的</b> 沅<br>2 上。 | 5动成绩亦会 | <b>会显示</b> 在      |                  | 51<br>23<br>23 | ۶<br>23<br>% |
| 当你达到清           | 舌动目标时,                 | Dynamo | 2 会显示             | ्र<br>ह          | : de.          |              |
|                 |                        |        |                   |                  |                |              |

| Dynamo 2 支持阅读从智能移动设备中收到的通知。你可以在<br><b>Settings(设置</b> )中变更通知设置。 |                  |  |  |
|-----------------------------------------------------------------|------------------|--|--|
| 图示                                                              | 通知               |  |  |
| 00                                                              | 语音留言             |  |  |
| <b>†</b> †                                                      | 社交               |  |  |
|                                                                 | 电子邮件             |  |  |
|                                                                 | 娱乐               |  |  |
| €>                                                              | 健康及健身            |  |  |
| <u>(</u>                                                        | 来电               |  |  |
| ્ય                                                              | 未接来电             |  |  |
|                                                                 | 提醒事项/行事历         |  |  |
| 回应能支持以下的社交如                                                     | 某介通知:            |  |  |
| 图示                                                              | 杜交媒介             |  |  |
| 6                                                               | Facebook         |  |  |
| Ŷ                                                               | Facebook Message |  |  |
| $\sigma_{\star}$                                                | Cooglet          |  |  |

通知

| o.                | Google    |
|-------------------|-----------|
| <b>P</b>          | Line      |
| <b>,</b>          | 讯息及其他     |
| 9                 | Skype     |
| Ø                 | 新浪微博      |
| $\Theta_{\Theta}$ | 微信        |
| pq                | 腾讯微博      |
| ¥                 | 推特        |
| 9                 | Whatsapp  |
| Ø                 | Pinterest |

注意事项 一些 Android系统的智能移动设备可能需要启动通 知存取才能在Dynamo 2上接收通知。请前往智能移动设备的 Settings (设置) > Security (安全) > Notification access (通 知存取), 然后 在Ssmart fit 应用程式的方格中打勾。

### 睡眠监测功能

开启睡眠监测模式 长按操作按钮,直至智能核芯显示 z→z<sup>z</sup>→z<sup>z<sup>z</sup>, 然 后震动。</sup> -或-

![](_page_1_Figure_13.jpeg)

实际睡眠时间

## 关于欧西亚

浏览我们的网站www.oregonscientific.com.cn了解更多关于 欧西亚的产品。 如有任何疑问,请联络我们的客户服务 enquiry@oregonscientific.com.cn。 Oregon Scientific Global Distribution Limited保留权利,随时行使独立裁决权,于未事前通知情况下诠释和解释本用户手册之任何内容、条款与条件并修改之。若英语版本与任何其他语言版本有任何不一致处,将以英语版本为准。

 SCIENTIFIC 家西亞 www.oregonscientific.com Oregon Scientific Inc. Tualatin, Oregon USA 欧西亚中国授权制造商 展科电子(深圳)有限公司 制造地:中国深圳宝安臣田工业村

CE